# CYBERTECH 2018 - 433 אתגר להב

## או מה עשיתי במקום ללמוד למבחן במבוא למדמ"ח בשישי בערב. יואב שטרנברג YOAVST.COM

יום רביעי, 31/01/18, יומו האחרון של כנס ה-CyberTech 2018. מלבד עטים רבים מספור שיספיקו לסמסטר שלם, כדור שיאבד תוך יומיים, וכובע מצחיה עם הכיתוב CYBER עליו לימים החמים כשאתה לא לובש קפוצ'ון, יצא כתבכם הנאמן מהכנס עם פיסת נייר שעליה נמצאת התמונה הבאה:

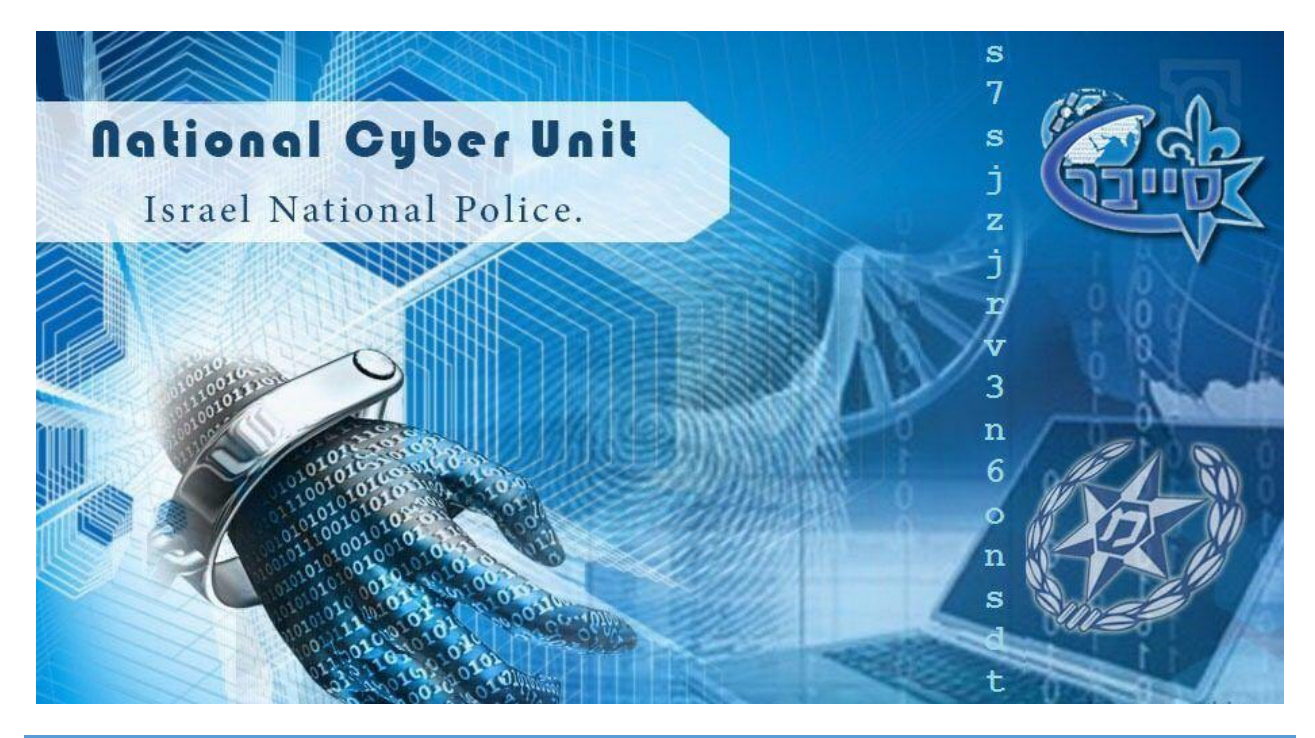

### שלב ראשון: תמונה עם המון סייבר

טביעת אצבע, DNA, אחדות ואפסים, שעון חכם, כל זאת ועוד נמצאת בתמונה הזאת. **סייבר.** אבל אין שום קשר. באסה.

טוב, לא BASE64, לא 1313, לא נמצא ב-Rainbow tables באינטרנט. אז מה כן? אז מסתבר שזוהי כתובת onion.

כתובת עם סיומת onion. הינה כתובת הניתנת לגישה רק דרך רשת TOR. כתובות אלו מורכבות מ-16 תווים של אותיות ומספרים שמיוצרים אוטומטית על ידי הרשת בזמן ההגדרה של האתר כ-Hidden service ברשת תור.

נוריד את תור מהאתר הרשמי:

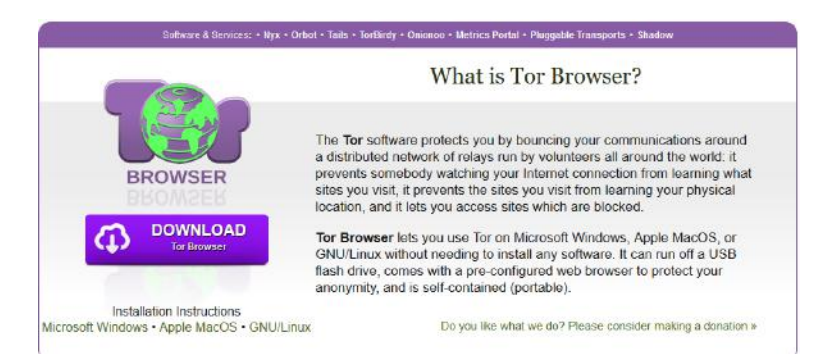

#### נפתח את תור ונזין את הכתובת. הידד, הגענו ליעד!

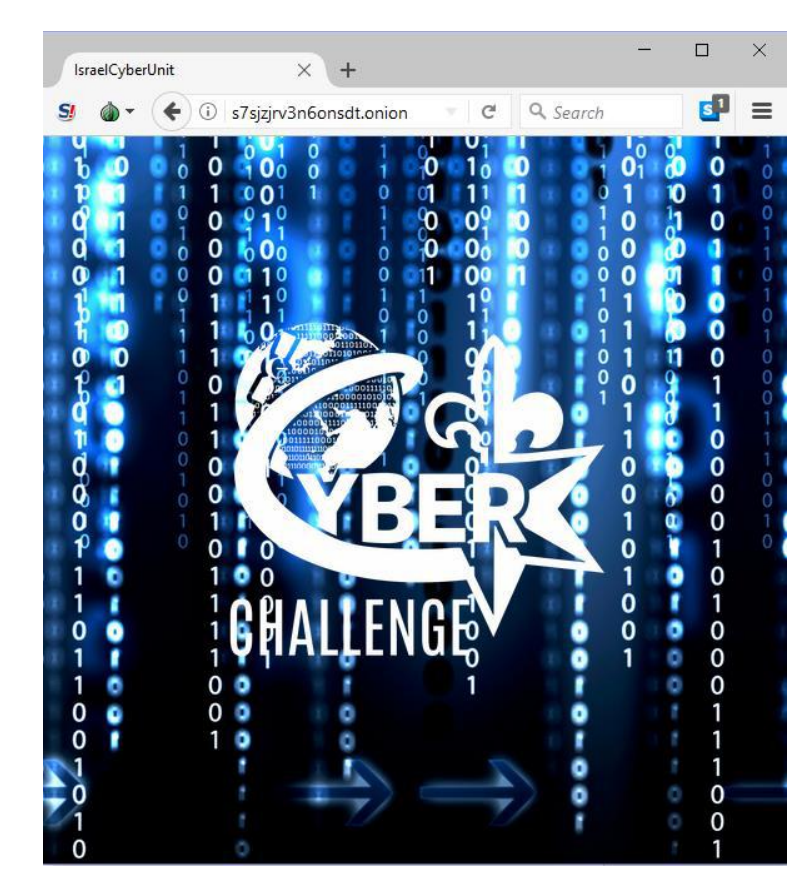

#### שלב שני: אתר עם המון סייבר

נפתח את קוד המקור של הדף וננסה לראות אם יש משהו מעניין:

```
. . .
1 <html>
 2 <head>
      <link rel="icon" href="https://s2.aconvert.com/convert/p3r68-cdx67/9yq47-3mnos-</pre>
  001.ico">
      <style>
         html {
             background: url("http://www.indiafoundation.in/wp-content/uploads/2017/09
  /ssw.jpg") no-repeat center center fixed;
      </style>
      <title>IsraelCyberUnit</title>
11 </head>
13 < body>
     <img src="https://i.imgur.com</pre>
  /PSfhwFv.png" width="350" height="350">
      <port 4444="" to="" download="" file=""></port>
17 </body>
18 </html>
```

אם נשים לב טוב, נראה שבשורה 16 רומזים לנו שעלינו להתחבר לפורט 4444 כדי להוריד את הקובץ. כשננסה להתחבר באמצעות TOR לאתר הוא יחזיר connection reset. זמן לכתוב קוד! (כלומר בניגוד לכותרת, באמת למדתי למבחן)

הואיל וזה אתר ברשת תור, לא נוכל להתחבר אליו באמצעות בקשה רגילה, לכן נאלץ לחבר את קוד הפייטון שלנו לפרוקסי של תור.

כדי להפעיל את הפרוקסי של תור יש מספר דרכים, אולם הדרך הכי אפיקטיבית שאני מצאתי, היא פשוט להריץ את הקובץ tor.exe שמוחבא בעומק הספריות של ההתקנה של תור

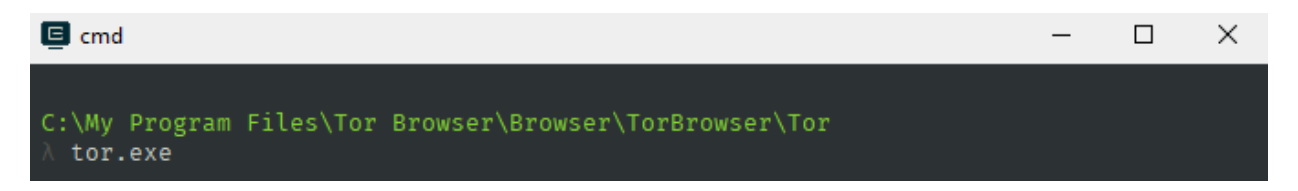

בנוסף, התקנתי את המודל socks עבור פייטון, שמאפשר ליצור בקלות socket שמחוברת לפרוקסי. ננסה להוריד את כל מה שהאתר שולח בפורט הזה:

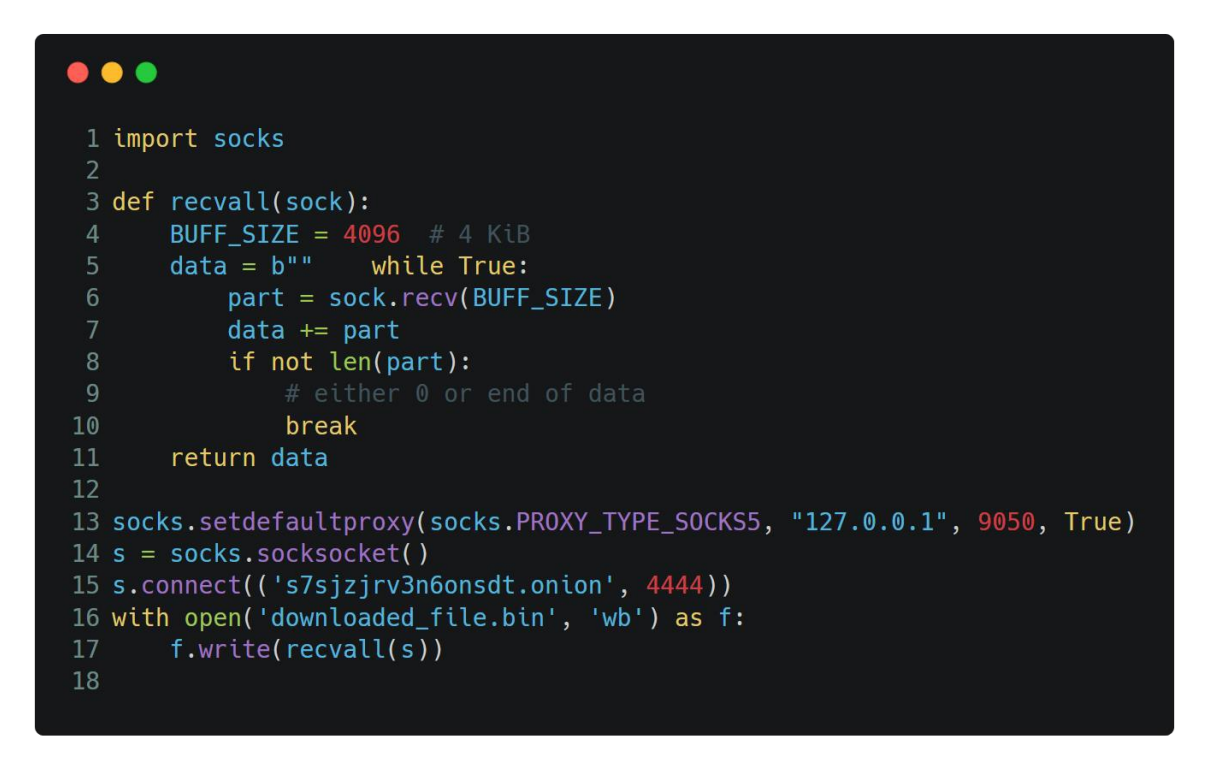

התוכנה רצה, וירד קובץ בגודל KB 4270, הידד!

שלב שלישי: קובץ EXE, או השלב שבו אתה מתעלם מהאזהרה של האנטי וירוס

הואיל ואיננו יודעים מהו הקובץ שירד (כן רשמתי בכותרת, אני יודע, תזרמו איתי עד הפסקה הבאה), נפתח Hex Editor כדי לראות את תוכן הקובץ.

| Offset(h) | 00 | 01 | 02 | 03 | 04 | 05 | 06 | 07 | 08 | 09 | 0A | 0B | 0C | 0D | 0E | OF |                  |
|-----------|----|----|----|----|----|----|----|----|----|----|----|----|----|----|----|----|------------------|
| 00000000  | 4C | 41 | 00 | 00 | 03 | 00 | 00 | 00 | 04 | 00 | 00 | 00 | FF | FF | 00 | 00 | LAÿÿ             |
| 00000010  | B8 | 00 | 00 | 00 | 00 | 00 | 00 | 00 | 40 | 00 | 00 | 00 | 00 | 00 | 00 | 00 | ,@               |
| 00000020  | 00 | 00 | 00 | 00 | 00 | 00 | 00 | 00 | 00 | 00 | 00 | 00 | 00 | 00 | 00 | 00 |                  |
| 00000030  | 00 | 00 | 00 | 00 | 00 | 00 | 00 | 00 | 00 | 00 | 00 | 00 | 10 | 01 | 00 | 00 |                  |
| 00000040  | 0E | 1F | BA | 0E | 00 | Β4 | 09 | CD | 21 | B8 | 01 | 4C | CD | 21 | 54 | 68 | º´.Í!,.LÍ!Th     |
| 00000050  | 69 | 73 | 20 | 70 | 72 | 6F | 67 | 72 | 61 | 6D | 20 | 63 | 61 | 6E | 6E | 6F | is program canno |
| 00000060  | 74 | 20 | 62 | 65 | 20 | 72 | 75 | 6E | 20 | 69 | 6E | 20 | 44 | 4F | 53 | 20 | t be run in DOS  |
| 00000070  | 6D | 6F | 64 | 65 | 2E | 0D | 0D | 0A | 24 | 00 | 00 | 00 | 00 | 00 | 00 | 00 | mode\$           |
|           |    |    |    |    |    |    |    |    |    |    |    |    |    |    |    |    |                  |

אם עשיתם CTF בעבר, או שלמדתם X86 Assembly 16bit בבית הספר וניסיתם להריץ אותו בגרסת ווינדוס מה-10 שנים האחרונות, נתקלתם בהודעה השגיאה המפורסמת:

## This program cannot be run in DOS mode

לכן זה בוודאי EXE. אולם, כשאנו מנסים להריץ את קובץ, אנו נתקלים בשגיאה:

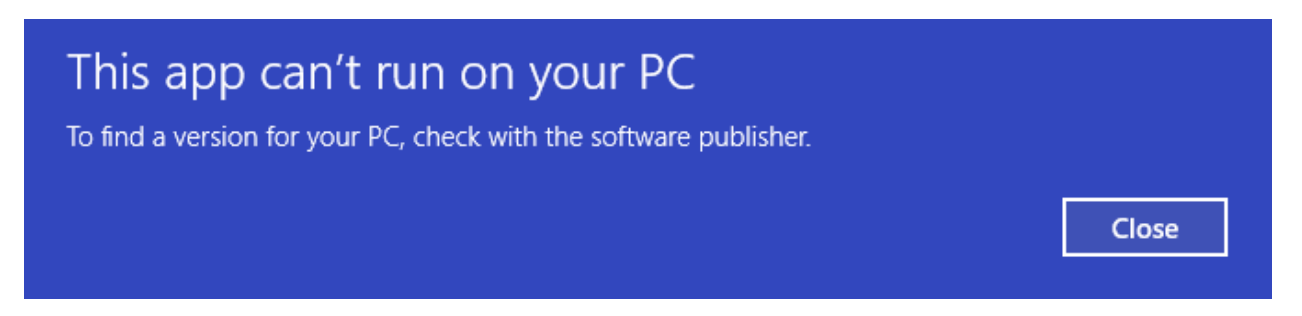

חדי העין בוודאי הבחינו (או מי שלא הבחין מוזמן להסתכל עכשיו ולהנהן) כי 2 הבתים הראשונים של הקובץ הם LA, אולם קבצי EXE מתחילים עם ה-Magic Bytes הידועים MZ. נשנה אותם ונריץ שוב. עובד! יש! נהדר! הידד!

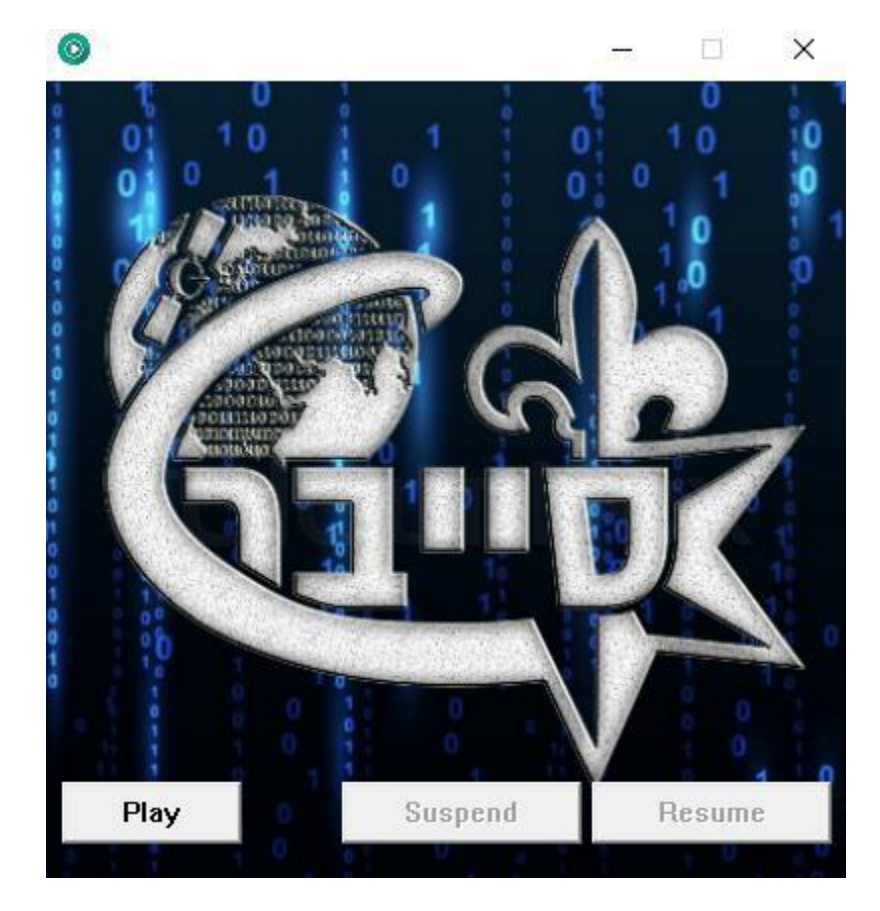

זה השלב שאני אמור להזהיר שללחוץ על Play בתוכנה שהורדתם ממקור לא ידוע במיוחד אם הוא מהרשת האפלה זה לא מומלץ, אבל כתוב פה סייבר בגדול. מה כבר יכול להשתבש? טוב, לאחר כל הכסת"ח המשפטי נלחץ על כפתור ה-Play. לא קורה כלום. לאחר מספר דקות הבנתי שהרמקול שלי כבוי. הדלקתי אותו. עכשיו שומעים ציפצופים מהירים.

בתור אדם שראה סרט או שניים בחייו, זה חייב להיות קוד מורס. חייב! הבעיה שזה מהיר מידי עבורי, ולכן נאלץ להסתכל על הקוד של ה-EXE כדי לחלץ את קוד המורס.

נשים לב שהתוכנה משתמש בפונקציה Beep:

| Address                                | Ordinal | Name               | Library  |
|----------------------------------------|---------|--------------------|----------|
| 1000000000000000000000000000000000000  |         | CreatePatternBrush | GDI32    |
| 10000000000000000000000000000000000000 |         | ResumeThread       | KERNEL32 |
| 100000000040C00C                       |         | Веер               | KERNEL32 |
| 10000000000000000000000000000000000000 |         | Sleep              | KERNEL32 |
|                                        |         | ······             |          |

תוך שימוש במספר קיצורי מקלדת מועילים שמצאתי באינטרנט, נגלה כי כל הקריאות ל-Beep הן מאותן הפונקציה:

| Ļ | 🛎 xr       | efs t | о В | еер            |      |            |      | × |
|---|------------|-------|-----|----------------|------|------------|------|---|
| ۵ | irect      | tio T | Ту  | Address        | Text |            |      | ^ |
| l | a u        | b b   | )   | sub_401390+12  | call | edi ; Beep |      |   |
| ų | 🗃 U        | p p   |     | sub_401390+25  | call | edi ; Beep |      | _ |
| Ļ | <b>2</b> U | p p   |     | sub_401390+35  | call | edi ; Beep |      |   |
| Ļ | <b>2</b> U | p p   |     | sub_401390+42  | call | edi ; Beep |      |   |
| Ę | <b>2</b> U | p p   |     | sub_401390+55  | call | edi ; Beep |      |   |
| Ę | <b>2</b> U | p p   | •   | sub_401390+62  | call | edi ; Beep |      |   |
| Ę | <b>=</b> U | p p   | •   | sub_401390+6E  | call | edi ; Beep |      |   |
| Ļ | <b>=</b> U | p p   | •   | sub_401390+7E  | call | edi ; Beep |      |   |
| Ę | <b>2</b> U | p p   | •   | sub_401390+91  | call | edi ; Beep |      |   |
| Ŀ | <b>=</b> U | p p   | •   | sub_401390+9E  | call | edi ; Beep |      |   |
| 4 | <b>=</b> U | p p   | •   | sub_401390+AB  | call | edi ; Beep |      |   |
| Ę | <b>2</b> U | p p   | •   | sub_401390+B8  | call | edi ; Beep |      |   |
| 4 | <b>=</b> U | p p   |     | sub_401390+C8  | call | edi ; Beep |      |   |
| Ŀ | <b>=</b> U | p p   | •   | sub_401390+D5  | call | edi ; Beep |      |   |
| Ļ | <b>2</b> U | p p   | •   | sub_401390+E2  | call | edi ; Beep |      |   |
| Ę | <b>2</b> U | p p   | •   | sub_401390+F2  | call | edi ; Beep |      |   |
| Ę | <b>2</b> U | p p   | •   | sub_401390+102 | call | edi ; Beep |      |   |
| Ę | <b>2</b> U | p p   | •   | sub_401390+112 | call | edi ; Beep |      |   |
| 4 | <b>=</b> U | p p   |     | sub_401390+122 | call | edi ; Beep |      |   |
| Ļ | <b>2</b> U | p p   | •   | sub_401390+12F | call | edi ; Beep |      |   |
| Ļ | <b>=</b> U | p p   | •   | sub_401390+142 | call | edi ; Beep |      |   |
| Ļ | <b>=</b> U | p p   | •   | sub_401390+14F | call | edi ; Beep |      |   |
| Ŀ | <b>=</b> U | p p   | •   | sub_401390+15F | call | edi ; Beep |      |   |
| ų | <b>=</b> U | p p   | •   | sub_401390+16C | call | edi ; Beep |      |   |
| ų | <b>=</b> U | p p   | •   | sub_401390+17C | call | edi ; Beep |      |   |
| Ļ | <b>=</b> U | p p   | •   | sub_401390+18C | call | edi ; Beep |      |   |
| Ŀ | <b>2</b> U | p p   | •   | sub_401390+199 | call | edi ; Beep |      |   |
| Ŀ | <b>2</b> U | p p   | •   | sub_401390+1A9 | call | edi ; Beep |      |   |
| Ľ | <b>2</b> U | p p   | •   | sub_401390+1B6 | call | edi ; Beep |      |   |
| Ŀ | <b>2</b> U | p p   | •   | sub_401390+1C9 | call | edi ; Beep |      |   |
|   | 🖬 U        | n r   |     | sub 401390+1D9 | call | edi : Been | <br> | × |

sub\_401390 proc\_near push esi edi push edi, ds:Beep mov ; dwDuration 15Eh push 320h push ; dwFreq call edi ; Beep esi, ds:Sleep mov 64h ; dwMilliseconds push call esi ; Sleep ; dwDuration push 5Ah 320h ; dwFreq push call edi ; Beep push 64h ; dwMilliseconds call esi ; Sleep

כשנכנס להגדרה של הפונקציה עצמה, נשים לב שהיא מורכבת מהמון קריאות ל-Beep אשר לאחריו בא Sleep:

נשים לב שיש 2 סוגים של קריאות ל-Beep, קריאות עם אורך של 5Ah, וקריאות עם אורך של 15Eh. אלה יהיו הנקודות והקווים שלנו. בנוסף נשים לב שיש סליפים שהם ארוכים יותר, אלה יהיו הסימן לסוף האות. לאחר מעבר ארוך ומייגע (אך מלא התמדה ונחישות) על כל הקריאות, נקבל את קוד המורס הבא:

שאם נתרגם אותו ממורס לאנגלית, נקבל "cyb3rcrime433inp". אוקי, זה מגניב והכל, אבל מה זה עוזר לנו?

כמו סופר פואנטה טוב, הסתרתי מכם משהו. כזה שמשנה את העלילה ממש. נו אתם יודעים למה אני מתכוון... בקיצור, חלק מה-Header של קובץ PE הוא רשימת ה-Sectionים שלו. והוא כולל Section נורא מוזר:

| 00000200 | 00 | 00         | 00 | 00 | 00 | 00 | 00 | 00 | 2E | 74 | 65 | 78 | 74 | 00 | 00 | 00 | text                                  |
|----------|----|------------|----|----|----|----|----|----|----|----|----|----|----|----|----|----|---------------------------------------|
| 00000210 | 00 | <b>B</b> 0 | 00 | 00 | 00 | 10 | 00 | 00 | 00 | AE | 00 | 00 | 00 | 04 | 00 | 00 | .°®                                   |
| 00000220 | 00 | 00         | 00 | 00 | 00 | 00 | 00 | 00 | 00 | 00 | 00 | 00 | 20 | 00 | 00 | 60 | · · · · · · · · · · · · · · · · · · · |
| 00000230 | 2E | 72         | 64 | 61 | 74 | 61 | 00 | 00 | 00 | 60 | 00 | 00 | 00 | C0 | 00 | 00 | .rdata`À                              |
| 00000240 | 00 | 5A         | 00 | 00 | 00 | B2 | 00 | 00 | 00 | 00 | 00 | 00 | 00 | 00 | 00 | 00 | .Z²                                   |
| 00000250 | 00 | 00         | 00 | 00 | 40 | 00 | 00 | 40 | 2E | 64 | 61 | 74 | 61 | 00 | 00 | 00 | @@.data                               |
| 00000260 | 00 | 20         | 00 | 00 | 00 | 20 | 01 | 00 | 00 | 08 | 00 | 00 | 00 | 0C | 01 | 00 |                                       |
| 00000270 | 00 | 00         | 00 | 00 | 00 | 00 | 00 | 00 | 00 | 00 | 00 | 00 | 40 | 00 | 00 | C0 | À                                     |
| 00000280 | 2E | 67         | 66 | 69 | 64 | 73 | 00 | 00 | 00 | 10 | 00 | 00 | 00 | 40 | 01 | 00 | .gfids@                               |
| 00000290 | 00 | 02         | 00 | 00 | 00 | 14 | 01 | 00 | 00 | 00 | 00 | 00 | 00 | 00 | 00 | 00 |                                       |
| 000002A0 | 00 | 00         | 00 | 00 | 40 | 00 | 00 | 40 | 2E | 72 | 73 | 72 | 63 | 00 | 00 | 00 | @@.rsrc                               |
| 000002B0 | 00 | 40         | 3F | 00 | 00 | 50 | 01 | 00 | 00 | 32 | ЗF | 00 | 00 | 16 | 01 | 00 | .@?P2?                                |
| 000002C0 | 00 | 00         | 00 | 00 | 00 | 00 | 00 | 00 | 00 | 00 | 00 | 00 | 40 | 00 | 00 | 40 |                                       |
| 000002D0 | 2E | 72         | 65 | 6C | 6F | 63 | 00 | 00 | 40 | 0E | 00 | 00 | 00 | 90 | 40 | 00 | .reloc@@.                             |
| 000002E0 | 00 | 10         | 00 | 00 | 00 | 48 | 40 | 00 | 00 | 00 | 00 | 00 | 00 | 00 | 00 | 00 | н@                                    |
| 000002F0 | 00 | 00         | 00 | 00 | 40 | 00 | 00 | 42 | 49 | 56 | ЗD | 5C | 78 | 30 | 30 | 00 | @BIV=\x00.                            |
| 00000300 | D0 | 5D         | 02 | 00 | 00 | AO | 40 | 00 | 00 | 5E | 02 | 00 | 00 | 58 | 40 | 00 | Ð] @^X@.                              |

IV=\x00? זה לא שם מוכר ל-Section. אבל לא חשדתי, מה אני חשדניסט? עד עכשיו. למי שהצפנה היא נר לרגליו, בוודאי קפצה קפצה המשמעות הבאה של VI: וקטור איתחול, או initialization vector. בהצפנה, וקטור אתחול משמש להגברת הרנדומליות של צופן בלוקים כמו AES. הואיל ויש לנו סטרינג לא ברור באורך המושלם 16, ננסה לפענח את הסגמנט הנ"ל באמצעותו ובאמצעות וקטור האיתחול הנתון, שהוא הסטרינג null.

אבל רגע! אם נגלול לסוף הסגמנט נגלה את הבתים הבאים:

 00025DD0
 69
 67
 6E
 6F
 72
 65
 20
 6C
 61
 73
 74
 20
 7A
 65
 72
 6F
 ignore
 last
 zero

 00025DE0
 73
 00
 00
 00
 00
 00
 00
 00
 00
 00
 00
 00
 00
 00
 00
 00
 00
 00
 00
 00
 00
 00
 00
 00
 00
 00
 00
 00
 00
 00
 00
 00
 00
 00
 00
 00
 00
 00
 00
 00
 00
 00
 00
 00
 00
 00
 00
 00
 00
 00
 00
 00
 00
 00
 00
 00
 00
 00
 00
 00
 00
 00
 00
 00
 00
 00
 00
 00
 00
 00
 00
 00
 00
 00
 00
 00
 00
 00
 00</

טוב, אז נמחוק אותם ונמשיך בתהליך הפענוח. כרגיל, נבלה המון זמן באינטרנט למצוא ספרייה שעושה את זה, ועובדת בפייטון 3, אבל אני אחסוך את התהליך:

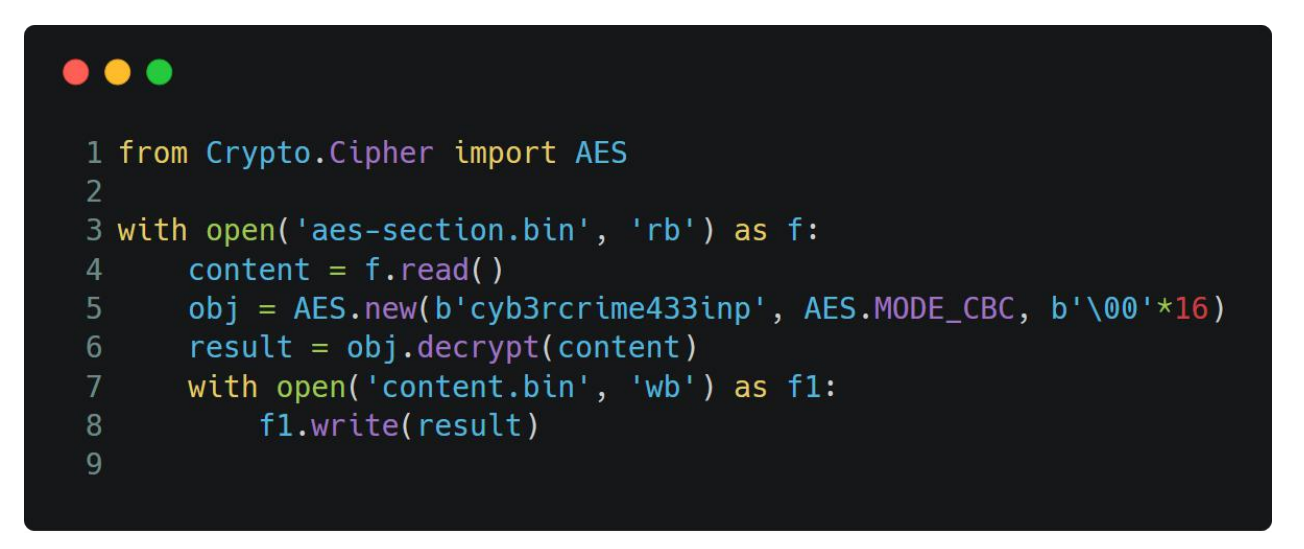

נריץ, ונקבל קובץ חדש. הפעם, למען הגיוון, נריץ את הפקודה file על הקובץ כדי לראות מאיזה סוג הוא

λ file content.bin content.bin: PNG image data, 2053 x 137, 8-bit/color RGBA, non-interlaced

זוהי תמונה!

שלב רביעי: תמונה, ואולי קצת יותר

נשנה את הסיומת ונפתח אותה:

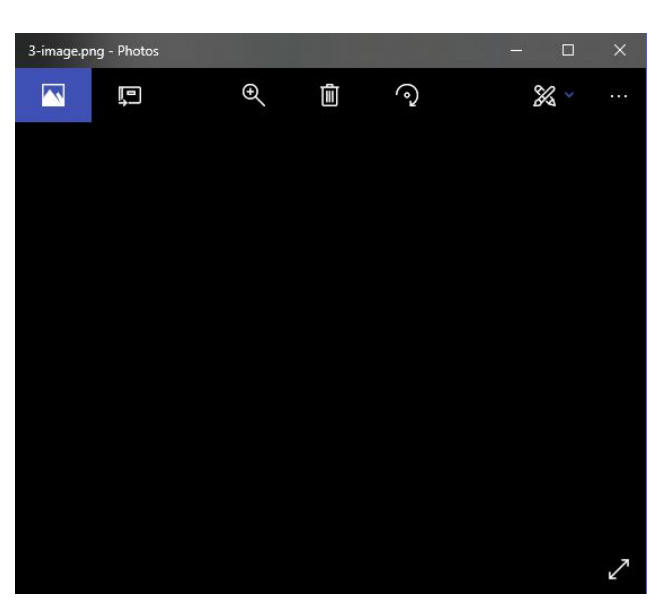

אוקי... אל תסתכל בקנקן אלא במה שבתוכו? כבר התחלתי להתעצבן על האתגר, כשלפתע עשיתי טעות שהתבררה כמכרה זהב – פתחתי את התמונה בצייר. טוב, החדשות הטובות, התמונה לא ריקה, זה פשוט טקסט שחור על לגבי רקע שקוף. החדשות הרעות:

# TGImZUIzNGJvdXQwJ3MmMSdz

ננחש שהקו הישר מסמל L קטנה, ונריץ Base64, קיבלנו "Lifels4bout0's&1's". האם זה רפרנס לפרק "-Base64 (נחש שהקו הישר zer0es.mpeg" של Mr Robot? אני מניח שלעולם לא נדע. בכל מקרה, אני חושב שמגיע לי ה-MEME הבא:

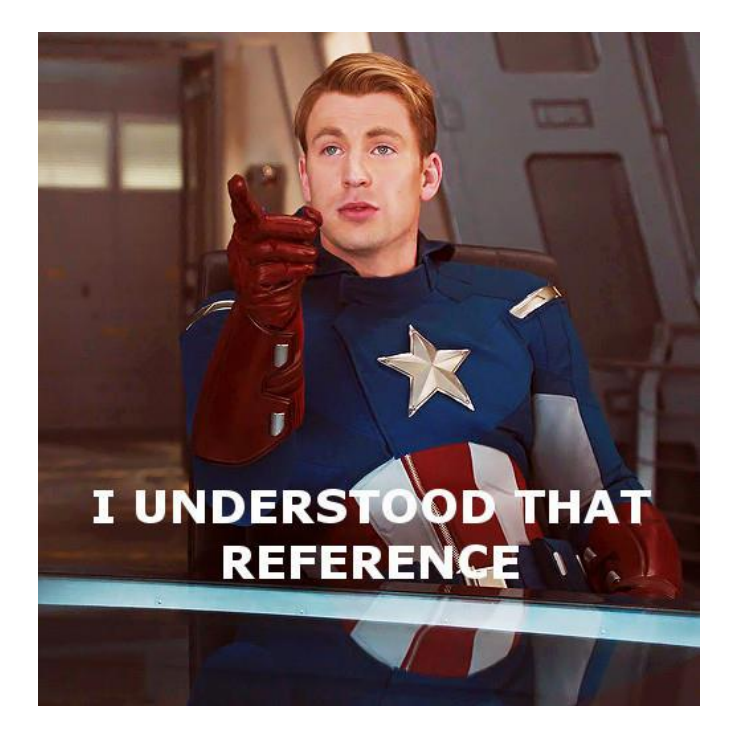

טוב יש לנו סלוגן קליט. הגיע הזמן לראות מה עוד התמונה מחביאה. לשם כך נשתמש ב-Zsteg הידוע:

|          |                |       |      |      |      |       |      |     |                | roo   | t@l          | kali: | 2         |        |                |              | - W  |        |      | Com on    | 0   | Θ  | 0   |
|----------|----------------|-------|------|------|------|-------|------|-----|----------------|-------|--------------|-------|-----------|--------|----------------|--------------|------|--------|------|-----------|-----|----|-----|
| File     | Edit           | View  | Sear | ch   | Tern | ninal | He   | elp |                |       |              |       |           |        |                |              |      |        |      |           |     |    |     |
| root     | @kal           | :~# : | zste | eg ( | cybe | ∍r.p  | ong  |     |                |       |              |       |           | وغروار |                | -            |      |        |      | de i      |     |    | -   |
| 171      | 11789<br>adate | 11 by |      |      |      | fil   | dat  | ter | ut la<br>Volum |       | nagi<br>anti |       | 10<br>141 |        | WD0)<br>11-4-4 | , 01<br>+1 / | 1 Se | ndi an |      | /T        | an  |    | 1   |
| (802     | 2.11,          | captı | ure  | ler  | ngth | 1 65  | 5535 | 5)  | Juan           | np co | aper         | are   | - T- T- I | Le I   | ( CIL)         | . e c e      |      | Iuran  |      | (erst     | UT1 |    |     |
|          | 00000          | 9000: | d4   | c3   | b2   | a1    | 02   | 00  | 04             | 00    | 00           | 00    | 00        | 00     | 00             | 00           | 00   | 00     |      |           |     |    |     |
| •        | 00000          | 9010: | ff   | ff   | 00   | 00    | 69   | 00  | 00             | 00    | 38           | fd    | 65        | 5a     | 23             | þe           | 06   | 00     | -Dec | .i.ent    | 8.e | Z# |     |
|          | 00000          | 9020: | 01   | 01   | 00   | 00    | 01   | 01  | 00             | 00    | 80           | 00    | 00        | 00     | ff             | ff           | ff   | ff     |      | •••••     | ••• |    |     |
|          | 00000          | 9030: | ff   | ff   | ae   | 5f    | 3e   | c8  | b5             | 73    | ae           | 5f    | Зe        | c8     | b5             | 73           | 80   | 82     | ···. | >s        | •_> | ·s | в.  |
|          | 00000          | 9040: | 95   | f1   | c3   | a5    | 00   | 00  | 00             | 00    | 64           | 00    | 11        | 15     | 00             | 0d           | 43   | 79     |      | • • • • • | d   |    | . C |
| у  <br>. | 00000          | 9050: | 62   | 65   | 72   | 54    | 65   | 63  | 68             | 32    | 30           | 31    | 38        | 01     | 08             | 82           | 84   | 8b     | ber  | lech2     | 018 |    |     |
|          | 00000          | 9060: | 96   | 24   | 30   | 48    | 6c   | 03  | 01             | 01    | 05           | 04    | 01        | 02     | 00             | 02           | 07   | 06     | .\$0 | n         |     |    |     |
| •        | 00000          | 9070: | 49   | 4c   | 20   | 01    | 0d   | 14  | 20             | 01    | 00           | 23    | 02        | 11     | 00             | 2a           | 01   | 00     | IL   |           | .#. | *  | * . |
|          | 00000          | 9080: | 32   | 04   | 0c   | 12    | 18   | 60  | 30             | 14    | 01           | 00    | 00        | 0f     | ac             | 04           | 01   | 00     | 2    | visil@.   |     |    |     |
|          | 00000          | 9090: | 00   | 0f   | ac   | 04    | 01   | 00  | 00             | 0f    | ac           | 02    | 0c        | 00     | 2d             | 1a           | ad   | 01     |      | •         |     |    |     |

### שלב חמישי: ה-WIFI של השכן תמיד מהיר יותר

הפתעה! יש קובץ הסנפה של תעבורת רשת! נחלץ אותו מהקובץ באמצעות ה-offset האורך הנתונים, ונפתח ב-Wireshark:

| No. | Time     | Source            | Destination                                           | Protocol | Lengt Info                                                            |
|-----|----------|-------------------|-------------------------------------------------------|----------|-----------------------------------------------------------------------|
| 1   | 0.000000 | ae:5f:3e:c8:b5:73 | Broadcast                                             | 802.11   | 257 Beacon frame, SN=2088, FN=0, Flags=, BI=100, SSID=CyberTech2018   |
| 2   | 0.870932 |                   | <pre>IntelCor_7b:da:a4 (b8:8a:60:7b:da:a4) (RA)</pre> | 802.11   | 10 Acknowledgement, Flags=                                            |
| 3   | 2.175570 |                   | IntelCor_7b:da:a4 (b8:8a:60:7b:da:a4) (RA)            | 802.11   | 10 Acknowledgement, Flags=                                            |
| 4   | 3.297472 | ae:5f:3e:c8:b5:73 | IntelCor_ab:f6:1c                                     | 802.11   | 251 Probe Response, SN=2121, FN=0, Flags=, BI=100, SSID=CyberTech2018 |
| 5   | 3.297940 |                   | ae:5f:3e:c8:b5:73 (ae:5f:3e:c8:b5:73) (RA)            | 802.11   | 10 Acknowledgement, Flags=                                            |
| 6   | 3.300032 | ae:5f:3e:c8:b5:73 | IntelCor_ab:f6:1c                                     | 802.11   | 251 Probe Response, SN=2122, FN=0, Flags=, BI=100, SSID=CyberTech2018 |
| 1   | 3.300500 |                   | ae:5f:3e:c8:b5:73 (ae:5f:3e:c8:b5:73) (RA)            | 802.11   | 10 Acknowledgement, Flags=                                            |
| 8   | 4.572984 | ae:5f:3e:c8:b5:73 | Broadcast                                             | 802.11   | 76 Data, SN=2136, FN=0, Flags=.pF.                                    |
| 9   | 5.392178 | ae:5f:3e:c8:b5:73 | Broadcast                                             | 802.11   | 76 Data, SN=2145, FN=0, Flags=.pF.                                    |
| 10  | 5.992786 |                   | a2:6c:ac:7f:10:e5 (a2:6c:ac:7f:10:e5) (RA)            | 802.11   | 10 Acknowledgement, Flags=                                            |

זוהי תעבורת רשת של רשת WIFI לא חשודה בכלל בשם CyberTech2018, אבל היא מוצפנת ולכן אנחנו לא יכולים לפענח את התעבורה. לו רק היינו יודעים את הסיסמה....

. אבל אנחנו יודעים! "LifeIs4bout0's&1's" באופן מפתיע היא הסיסמה.

| 📕 WEP and W | WEP and WPA Decryption Keys |  |  |  |  |  |  |  |  |  |  |  |
|-------------|-----------------------------|--|--|--|--|--|--|--|--|--|--|--|
| Key type    | Key                         |  |  |  |  |  |  |  |  |  |  |  |
| wpa-pwd     | Lifels4bout0's&1's          |  |  |  |  |  |  |  |  |  |  |  |
|             |                             |  |  |  |  |  |  |  |  |  |  |  |

כעת נגלו אלינו הפקטות המפוענחות:

| NO. | Time        | Source            | Destination     | Protocol | Lengt Into                                                                                                    |
|-----|-------------|-------------------|-----------------|----------|----------------------------------------------------------------------------------------------------|
|     | 1 0.000000  | 0.0.0.0           | 255.255.255.255 | DHCP     | 342 DHCP Request - Transaction ID 0xce172a7c                                                                                                    |
|     | 2 0.072689  | 162.243.163.202   | 192.168.43.230  |          | 54 443 → 36774 [RST, ACK] Seq=1 Ack=1 Win=0 Len=0                                                                                                   |
|     | 3 0.072688  | 192.168.43.1      | 192.168.43.230  | DHCP     | 360 DHCP ACK - Transaction ID 0xce172a7c                                                                                                    |
|     | 4 0.113151  | 192.168.43.230    | 224.0.0.22      | IGMPv3   | 54 Membership Report / Join group 224.0.0.251 for any sources                                                                                       |
|     | 5 0.157183  | Alfa_91:5f:ea     | Broadcast       | ARP      | 42 Who has 192.168.43.1? Tell 192.168.43.230                                                                                                    |
|     | 6 0.176639  | 192.168.43.230    | 224.0.0.251     | MDNS     | 183 Standard query 0x0000 PTR _ippstcp.local, "QM" question PTR _ttp.local, "QM" question PTR _webdavtcp.local, "QM" question PTR _webdavstcp.local |
|     | 7 0.193007  | ae:5f:3e:c8:b5:73 | Alfa_91:5f:ea   | ARP      | 42 192.168.43.1 is at ae:5f:3e:c8:b5:73                                                                                                    |
|     | 8 0.197118  | 192.168.43.230    | 162.243.163.202 | TLSv1.2  | 1454 Application Data                                                                                                    |
|     | 9 0.244720  | 162.243.163.202   | 192.168.43.230  |          | 54 443 → 36774 [RST, ACK] Seq=4294966240 Ack=1389 Win=0 Len=0                                                                                       |
|     | 10 0.245757 | 192.168.43.230    | 209.222.18.222  | DNS      | 76 Standard query 0x6d8b A daisy.ubuntu.com                                                                                                    |
|     | 11 0.245758 | 192.168.43.230    | 209.222.18.222  | DNS      | 76 Standard query 0x0bed AAAA daisy.ubuntu.com                                                                                                    |
|     | 12 0.309755 | 192.168.43.230    | 224.0.0.251     | MDNS     | 136 Standard query 0x0000 ANY 230.43.168.192.in-addr.arpa, "QM" question ANY TP-LINK.local, "QM" question A 192.168.43.230 PTR TP-LINK.local        |
|     | 13 0,436219 | 192,168,43,230    | 90.155.23.218   | TCP      | 74 51948 → 443 [SYN] Seg=0 Win=29200 Len=0 MSS=1460 SACK PERM=1 TSval=2575192475 TSecr=0 WS=128                                                     |

a de la compañía de la compañía de l

לאחר מעבר על הפקטות, אנו מגלים TCP STREAM חשוד:

|     | tcp.su | eam eq 5  |                    |                                                 |          |                                                                                             |        |          |           |
|-----|--------|-----------|--------------------|-------------------------------------------------|----------|---------------------------------------------------------------------------------------------|--------|----------|-----------|
| No. |        | Time      | Source             | Destination                                     | Protocol | Lengt Info                                                                                  |        |          |           |
| Г   | 125    | 26.342011 | 192.168.43.230     | 159.89.24.105                                   | TCP      | 74 48258 → 5014 [SYN] Seq=0 Win=29200 Len=0 MSS=1460 SACK_PERM=1 TSval=3443641868 TSecr=0 W | /S=128 |          |           |
|     | 126    | 26.828464 | 159.89.24.105      | 192.168.43.230                                  | TCP      | 74 5014 → 48258 [SYN, ACK] Seq=0 Ack=1 Win=28960 Len=0 MSS=1400 SACK_PERM=1 TSval=157056453 | S TSec | r=344364 | 1868 WS=1 |
|     | 127    | 26.916017 | 159.89.24.105      | 192.168.43.230                                  | TCP      | 91 5014 → 48258 [PSH, ACK] Seq=1 Ack=1 Win=29056 Len=25 TSval=157056513 TSecr=3443641990    |        |          |           |
| Т   | 128    | 26.917051 | 192.168.43.230     | 159.89.24.105                                   | TCP      | 66 48258 → 5014 [ACK] Seq=1 Ack=26 Win=29312 Len=0 TSval=3443642012 TSecr=157056513         |        |          |           |
|     | 129    | 26.917561 | 192.168.43.230     | 159.89.24.105                                   | TCP      | 66 48258 → 5014 [FIN, ACK] Seq=1 Ack=26 Win=29312 Len=0 TSval=3443642012 TSecr=157056513    |        |          |           |
|     | 130    | 26.984112 | 159.89.24.105      | 192.168.43.230                                  | TCP      | 66 5014 → 48258 [FIN, ACK] Seq=26 Ack=2 Win=29056 Len=0 TSval=157056530 TSecr=3443642012    |        |          |           |
| L   | 131    | 26.984632 | 192.168 43 230     | 150 80 24 105                                   | TCP      | 66 18358 - 5011 [ACK] 500-3 Ack-37 Win-30213 100-0 TSus]-21126030 TSoco-157056530           | _      |          | _         |
|     |        |           | Wireshark · Follow | TCP Stream (tcp.stream eq 5) · 4-dump-decrypted |          | -                                                                                           |        | ×        |           |
|     |        |           | [~] Enter Secret   | Phrase :                                        |          |                                                                                             |        |          |           |

ננסה להתחבר אל הכתובת ולראות אם היא זמינה.

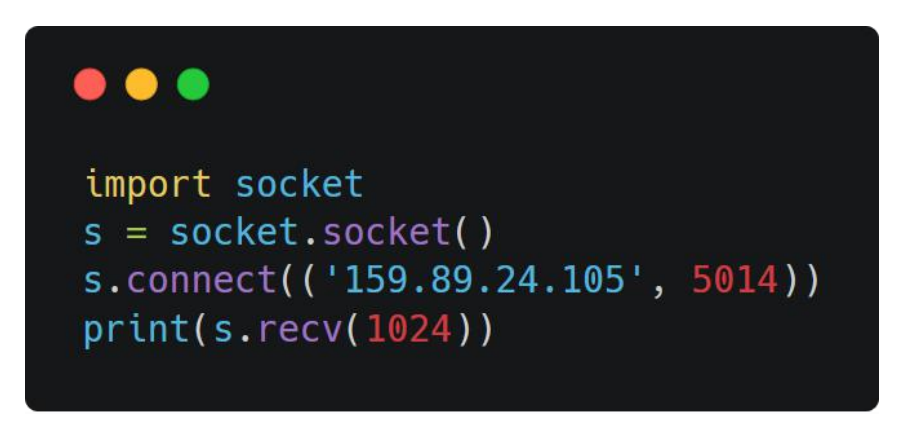

אולם כשנריץ את זה, נגלה שהוא מבקש סיסמה. אנחנו במבוי סתום!

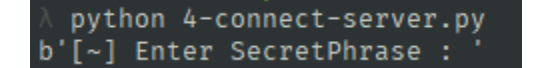

נחזור לקובץ ההסנפה, נבזבז עוד מספר דקות עד שעות על לנסות לחפש בו משהו חשוד ונשים לב שיש פקטות מוזרות במקצת:

| 📕 ipv6. | hopopts and not | icmpv6         |                |          |                                              |
|---------|-----------------|----------------|----------------|----------|----------------------------------------------|
| No.     | Time            | Source         | Destination    | Protocol | Lengt Info                                   |
| 50      | 0 5.956474      | 192.168.43.230 | 192.168.10.235 | IPv4     | 39 IPv6 hop-by-hop options[Malformed Packet] |
| 53      | 1 6.017914      | 192.168.43.230 | 192.168.10.235 | IPv4     | 39 IPv6 hop-by-hop options[Malformed Packet] |
| 54      | 4 6.394234      | 192.168.43.230 | 192.168.10.235 | IPv4     | 39 IPv6 hop-by-hop options[Malformed Packet] |
| 56      | 6 6.481851      | 192.168.43.230 | 192.168.10.235 | IPv4     | 39 IPv6 hop-by-hop options[Malformed Packet] |
| 6       | 1 6.662586      | 192.168.43.230 | 192.168.10.235 | IPv4     | 39 IPv6 hop-by-hop options[Malformed Packet] |
| 62      | 2 6.751161      | 192.168.43.230 | 192.168.10.235 | IPv4     | 39 IPv6 hop-by-hop options[Malformed Packet] |
| 78      | 8 16.158715     | 192.168.43.230 | 192.168.10.235 | IPv4     | 39 IPv6 hop-by-hop options[Malformed Packet] |
| 8:      | 1 16.265208     | 192.168.43.230 | 192.168.10.235 | IPv4     | 39 IPv6 hop-by-hop options[Malformed Packet] |
| 82      | 2 16.349691     | 192.168.43.230 | 192.168.10.235 | IPv4     | 39 IPv6 hop-by-hop options[Malformed Packet] |
| 88      | 8 16.534075     | 192.168.43.230 | 192.168.10.235 | IPv4     | 39 IPv6 hop-by-hop options[Malformed Packet] |
| 90      | 0 16.694845     | 192.168.43.230 | 192.168.10.235 | IPv4     | 39 IPv6 hop-by-hop options[Malformed Packet] |
| 97      | 7 16.787003     | 192.168.43.230 | 192.168.10.235 | IPv4     | 39 IPv6 hop-by-hop options[Malformed Packet] |

מלבד העובדה שהן מופיעות אחת אחרי השנייה מבחינת זמנים, הייצוג הבינארי שלהם כל אחת מהן כולל 4 בתים שנראים כמו Base64:

 0000
 ae 5f 3e c8 b5 73 00 c0
 ca 91 5f ea 08 00 45 00
 .\_>..s...E.

 0010
 00 19 00 01 00 00 40 00
 c2 c2 c0 a8 2b e6 c0 a8
 .....@....+...

 0020
 0a eb 61 77 3d 3d 0a
 ......@.....+...

אז ניקח את כל הסטרינגים הללו, נמיר אותם לתווים, וננסה לשלוח את זה כסיסמה. עובד. כה לחי! ירד קובץ בגודל B0 KB הנראה בערך ככה:

|                                                                                                    | 5-serv | er-content | t.txt - No | otepad        |             |             |             |                |            |           |
|----------------------------------------------------------------------------------------------------|--------|------------|------------|---------------|-------------|-------------|-------------|----------------|------------|-----------|
| File                                                                                                    | Edit   | Format     | View       | Help          |             |             |             |                |            |           |
| <cł< th=""><th>nunk i</th><th>number:</th><th>84&gt;</th><th>;\$M7</th><th>MM</th><th></th><th>7\$HNMNQ</th><th>2.</th><th>MM -CNMNO.</th><th></th></cł<>                                             | nunk i | number:    | 84>        | ;\$M7         | MM          |             | 7\$HNMNQ    | 2.             | MM -CNMNO. |           |
| <ch< th=""><th>nunk i</th><th>number:</th><th>14&gt;</th><th></th><th></th><th></th><th></th><th>.CMMO??C\$MN&gt;</th><th></th><th></th></ch<>                                                        | nunk i | number:    | 14>        |               |             |             |             | .CMMO??C\$MN>  |            |           |
| <ch< th=""><th>nunk i</th><th>number:</th><th>47&gt;</th><th>SWWWWWW</th><th>MMMMMMMMMM</th><th>MMMMMMH:</th><th></th><th>: MMMMMMM</th><th>MMMMMMMM</th><th>mmmmmmmm</th></ch<>                      | nunk i | number:    | 47>        | SWWWWWW       | MMMMMMMMMM  | MMMMMMH:    |             | : MMMMMMM      | MMMMMMMM   | mmmmmmmm  |
| <ch< td=""><td>nunk i</td><td>number:</td><td>22&gt;:;</td><td></td><td> ! 70HMMMMM</td><td>MMMMMMMMMM</td><td>MMMMMMMMM :</td><td></td><td></td><td></td></ch<>                                      | nunk i | number:    | 22>:;      |               | ! 70HMMMMM  | MMMMMMMMMM  | MMMMMMMMM : |                |            |           |
| <ch< td=""><td>nunk i</td><td>number:</td><td>26&gt;</td><td></td><td>-C-</td><td></td><td></td><td></td><td></td><td></td></ch<>                                                                     | nunk i | number:    | 26>        |               | -C-         |             |             |                |            |           |
| <ch< td=""><td>nunk i</td><td>number:</td><td>52&gt;</td><td></td><td>2M7 7</td><td>NMC;</td><td></td><td></td><td></td><td></td></ch<>                                                               | nunk i | number:    | 52>        |               | 2M7 7       | NMC;        |             |                |            |           |
| <ch< td=""><td>nunk i</td><td>number:</td><td>63&gt;</td><td></td><td></td><td></td><td></td><td></td><td>SWWWW</td><td>MMMMMMMMM</td></ch<>                                                          | nunk i | number:    | 63>        |               |             |             |             |                | SWWWW      | MMMMMMMMM |
| <ch< td=""><td>nunk i</td><td>number:</td><td>41&gt;</td><td></td><td>. NMMMMM</td><td>MMMMMMMMMMM</td><td>MMMMMMMMMMM</td><td>ммммммммммммм</td><td>:</td><td>: MMMMMM</td></ch<>                    | nunk i | number:    | 41>        |               | . NMMMMM    | MMMMMMMMMMM | MMMMMMMMMMM | ммммммммммммм  | :          | : MMMMMM  |
| <ch< td=""><td>nunk i</td><td>number:</td><td>16&gt;MM</td><td>MMMMMMMMMMMM</td><td>MMMMMMMMMMM</td><td>MMMMMMMMMMM</td><td>MMMMMMMMMMM</td><td>MMMMMMMMMMMN :</td><td></td><td></td></ch<>           | nunk i | number:    | 16>MM      | MMMMMMMMMMMM  | MMMMMMMMMMM | MMMMMMMMMMM | MMMMMMMMMMM | MMMMMMMMMMMN : |            |           |
| <ch< td=""><td>iunk i</td><td>number:</td><td>58&gt;HN</td><td>QC&gt;:.</td><td></td><td></td><td></td><td>.\$MMM!</td><td></td><td></td></ch<>                                                       | iunk i | number:    | 58>HN      | QC>:.         |             |             |             | .\$MMM!        |            |           |
| <ch< td=""><td>iunk i</td><td>number:</td><td>33&gt;&gt;</td><td>! MMM</td><td>MMMMMMMMMM</td><td>MMMMMMMMMM</td><td>MMMMMMMMM0-</td><td>;;.;;.;.;</td><td>:&gt;OHMMMMMM</td><td>MMMMMMMM</td></ch<>  | iunk i | number:    | 33>>       | ! MMM         | MMMMMMMMMM  | MMMMMMMMMM  | MMMMMMMMM0- | ;;.;;.;.;      | :>OHMMMMMM | MMMMMMMM  |
| <ch< td=""><td>nunk i</td><td>number:</td><td>73&gt;</td><td></td><td></td><td></td><td>&gt;NM\$.</td><td>7MMMMMMMM-</td><td></td><td>CMMMMM</td></ch<>                                               | nunk i | number:    | 73>        |               |             |             | >NM\$.      | 7MMMMMMMM-     |            | CMMMMM    |
| <ch< td=""><td>unk i</td><td>number:</td><td>74&gt;MM</td><td>MMMMMMMMMM</td><td>1MN !</td><td></td><td></td><td></td><td></td><td></td></ch<>                                                        | unk i  | number:    | 74>MM      | MMMMMMMMMM    | 1MN !       |             |             |                |            |           |
| <ch< td=""><td>unk i</td><td>number:</td><td>29&gt;</td><td>: HMQC70MHOHM</td><td>NH !</td><td></td><td></td><td></td><td>: MMMM</td><td>MMMMMMMM</td></ch<>                                          | unk i  | number:    | 29>        | : HMQC70MHOHM | NH !        |             |             |                | : MMMM     | MMMMMMMM  |
| <ch< td=""><td>unk i</td><td>number:</td><td>56&gt;</td><td></td><td></td><td>OWWWW ?</td><td></td><td>;?NMMMMMMMM</td><td>MMMMMMMMM</td><td>MQ7.</td></ch<>                                          | unk i  | number:    | 56>        |               |             | OWWWW ?     |             | ;?NMMMMMMMM    | MMMMMMMMM  | MQ7.      |
| <ch< td=""><td>iunk i</td><td>number:</td><td>81&gt;</td><td>i</td><td>!777!;</td><td></td><td></td><td></td><td></td><td></td></ch<>                                                                 | iunk i | number:    | 81>        | i             | !777!;      |             |             |                |            |           |
| <ch< td=""><td>iunk i</td><td>number:</td><td>44&gt;</td><td>:</td><td>MMMMMMMMMMM</td><td>MMMMMMMMMMM</td><td>MMMMMMMMMMM</td><td>N -</td><td>: MMMMMM</td><td>MMMMMMMMM</td></ch<>                  | iunk i | number:    | 44>        | :             | MMMMMMMMMMM | MMMMMMMMMMM | MMMMMMMMMMM | N -            | : MMMMMM   | MMMMMMMMM |
| <ch< td=""><td>iunk i</td><td>number:</td><td>42&gt;MM</td><td>MMMMMMMMMMMM</td><td>иммимимими</td><td>MMMMMMMMMMM</td><td>MMMMMMMMMMM</td><td>мммммммммммммм</td><td>MMMMMMMMM</td><td>11</td></ch<> | iunk i | number:    | 42>MM      | MMMMMMMMMMMM  | иммимимими  | MMMMMMMMMMM | MMMMMMMMMMM | мммммммммммммм | MMMMMMMMM  | 11        |
| <ch< td=""><td>iunk i</td><td>number:</td><td>10&gt;</td><td></td><td></td><td></td><td></td><td></td><td></td><td></td></ch<>                                                                        | iunk i | number:    | 10>        |               |             |             |             |                |            |           |
| <ch< td=""><td>iunk i</td><td>number:</td><td>37&gt;</td><td></td><td></td><td></td><td></td><td></td><td>;\$MC;</td><td>;Q\$?MN:</td></ch<>                                                          | iunk i | number:    | 37>        |               |             |             |             |                | ;\$MC;     | ;Q\$?MN:  |
| <ch< td=""><td>iunk i</td><td>number:</td><td>35&gt;</td><td></td><td></td><td></td><td>!</td><td>Q.</td><td></td><td></td></ch<>                                                                     | iunk i | number:    | 35>        |               |             |             | !           | Q.             |            |           |
| <ch< td=""><td>iunk i</td><td>number:</td><td>83&gt;</td><td>N</td><td>MMMMM</td><td></td><td></td><td></td><td></td><td></td></ch<>                                                                  | iunk i | number:    | 83>        | N             | MMMMM       |             |             |                |            |           |
| <ch< td=""><td>iunk i</td><td>number:</td><td>28&gt;MM</td><td>MMMMMMMMMMMM</td><td>MMMMMMMMMM</td><td>MM S</td><td></td><td></td><td></td><td></td></ch<>                                            | iunk i | number:    | 28>MM      | MMMMMMMMMMMM  | MMMMMMMMMM  | MM S        |             |                |            |           |
| <ch< td=""><td>iunk i</td><td>number:</td><td>39&gt;MM</td><td>MMMMMMMMMMMM</td><td>MMMMMMMMMM</td><td>MMMMMMMMMM</td><td>MMMMMMMMMMM</td><td>метерини</td><td>MMMMMMMM</td><td>MMMMMMMMM</td></ch<>  | iunk i | number:    | 39>MM      | MMMMMMMMMMMM  | MMMMMMMMMM  | MMMMMMMMMM  | MMMMMMMMMMM | метерини       | MMMMMMMM   | MMMMMMMMM |
| <ch< td=""><td>iunk i</td><td>number:</td><td>71&gt;MM</td><td>MMMMMMMMMMMM</td><td>MMMMMMMMMM</td><td>MMMMMMMMMM</td><td>M7</td><td></td><td></td><td></td></ch<>                                    | iunk i | number:    | 71>MM      | MMMMMMMMMMMM  | MMMMMMMMMM  | MMMMMMMMMM  | M7          |                |            |           |
| <ch< td=""><td>iunk i</td><td>number:</td><td>27&gt;</td><td></td><td>?M</td><td>MMMMMMMMMMM</td><td>MMMMMMMMMMM</td><td></td><td>&gt;MM&lt;</td><td>MMMMMMMMM</td></ch<>                             | iunk i | number:    | 27>        |               | ?M          | MMMMMMMMMMM | MMMMMMMMMMM |                | >MM<       | MMMMMMMMM |
| <ch< td=""><td>unk i</td><td>number:</td><td>50&gt;</td><td></td><td>.::</td><td></td><td>C</td><td>MMMMMMMMMMMMM</td><td>MMMMMMMM</td><td>MMMMMMMM</td></ch<>                                        | unk i  | number:    | 50>        |               | .::         |             | C           | MMMMMMMMMMMMM  | MMMMMMMM   | MMMMMMMM  |

אני לא צריך להסביר מה עושים מכאן, נכון? פשוט מסדרים מחדש את ה-chunkים בהתאם למספר שלהם (טוב נו הסברתי)

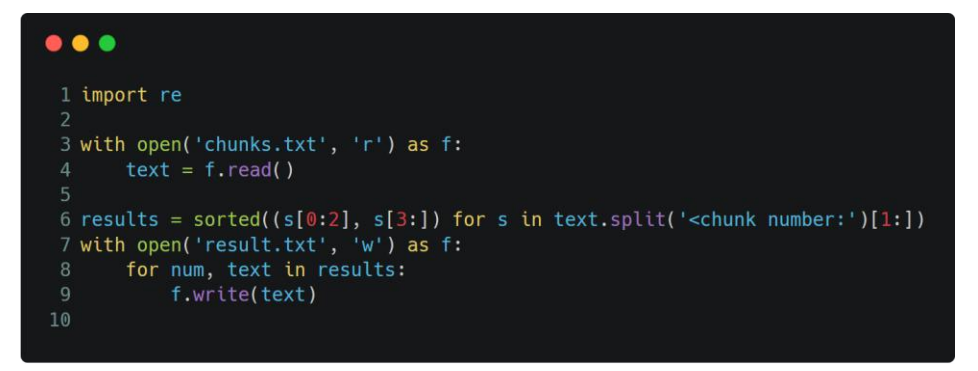

לאחר הסידור מחדש נקבל את קובץ הטקסט הבא.

NICE ASCII ART!

## שלב שישי: מצלמת הרשת ישירות לתוככי הסייבר

נכנס לכתובת <u>http://zsjqn6f6c6qyf4wq.onion</u> המופיעה בצד שמאל של התמונה.

נקבל ממשק התחברות למצלמת רשת. בקובץ הטקסט כתוב למעלה Lahav ולמטה Lahav433Inp, אז ננסה להזין את זה. זה עובד. כמה לא צפוי. אפשר להגיד נס אפילו.

סיימנו!

מקווה שנהנתם מה-Recap, ושאתם לא שונאים אותי יותר מידי אחריו. הלכתי ללמוד למבחן אמיתי כמו מבוא לקומבינטוריקה ותורת הגרפים.

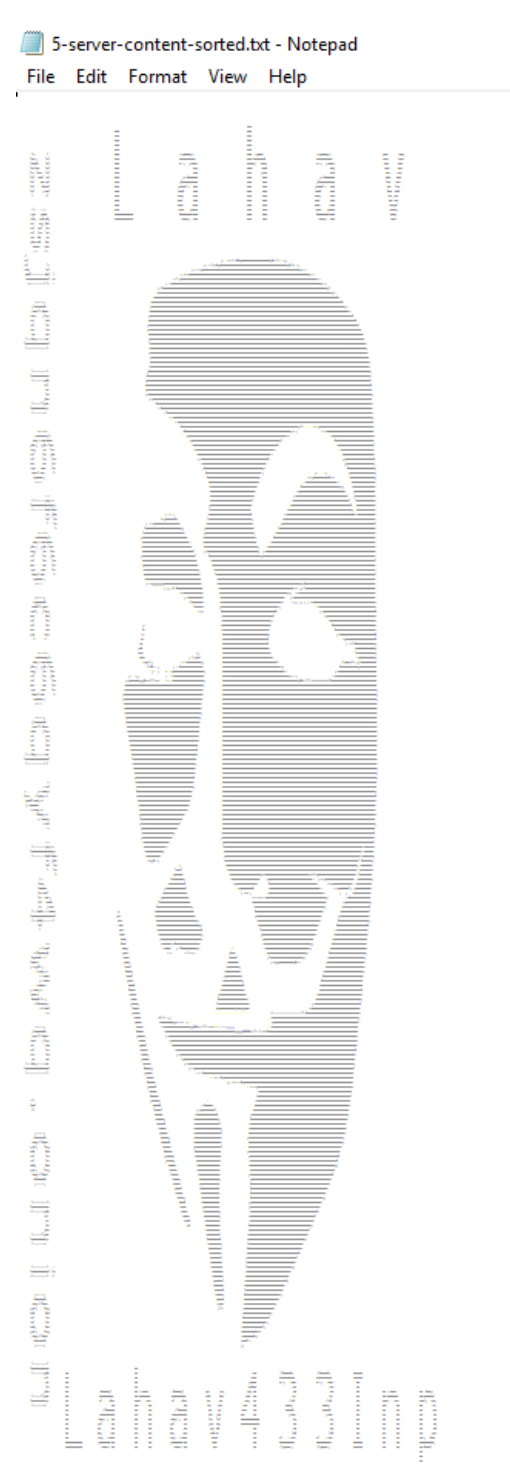